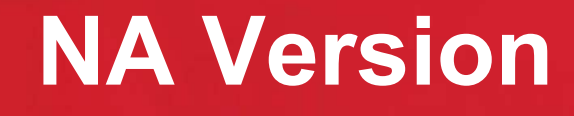

## GS2065

#### **Overview:**

DSC

The GS2065 provides primary or backup GSM/GPRS communication for the PC9155 2-way wireless security suite

#### **Specifications:**

- Dimensions : 3.937"x5.875"x0.625" (100mmx150mmx15mm)
- Weight : 68 g
- Input Voltage : 10 to 13.8 V (from the PC-Link header)
- Current Draw : 100 mA at 12V (400 mA during the GSM transmission)
- Operating Environment : 40 to 104 F (5 to 40 C)

#### Features:

- Back up and primary GSM/GPRS alarm communication
- Panel remote uploading/downloading support via GSM/GPRS
- Supervision heartbeats via GSM/GPRS
- 128-bit AES encryption over GSM/GPRS
- Full event reporting
- SIA format
- PC-Link connection
- SIM card included
- Signal strength and trouble display
- Activating and initializing through Connect 24
- Quad-Band: 850 MHz, 1900 MHz, 900 MHz and 1800 MHz

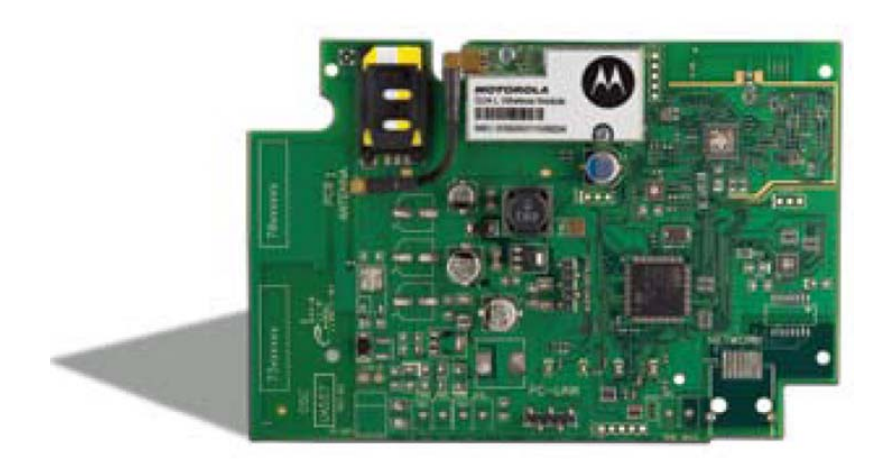

#### **Compatible Receivers:**

- Sur-Gard System I Receiver: version 1.10 and higher
- Sur-Gard System II Receiver: version 2.00 and higher
- Sur-Gard SG-DRL3-IP: version 2.20 and higher (for Sur-Gard System III Receiver)

#### GS2065/TL265GS Technical Training Guide

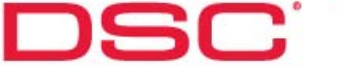

## TL265GS

#### **Overview:**

The TL265GS is an Internet and GSM/GPRS Dual-Path alarm communicator for the PC9155 2-way wireless security suite

#### **Specifications:**

- Dimensions : 3.937"x5.875"x0.75" (100mmx150mmx18mm)
- Weight : 78 g
- Input Voltage : 10 to 13.8 V (from the PC-Link header)
- Current Draw : 100 mA at 12V (400 mA during the GSM transmission)
- Operating Environment : 40 to 104 F (5 to 40 C)

#### Features:

- Fully redundant Internet and GSM/GPRS dual-path alarm communication
- Integrated call routing
- Panel remote uploading/downloading support via GSM/GPRS and Internet
- Supervision heartbeats via GSM/GPRS and Internet
- 128-bit AES encryption via GSM/GPRS and Internet
- Full event reporting
- SIA format
- PC-Link connection
- SIM card included
- Signal strength and trouble display
- Activating and initializing through Connect 24
- Quad-Band: 850 MHz, 1900 MHz, 900 MHz and 1800 MHz

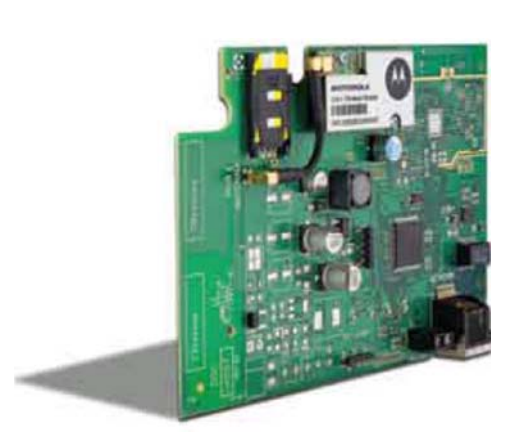

#### **Compatible Receivers:**

- Sur-Gard System I Receiver: version 1.10 and higher
- Sur-Gard System II Receiver: version 2.00 and higher
- Sur-Gard SG-DRL3-IP: version 2.20 and higher (for Sur-Gard System III Receiver)

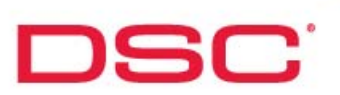

### Installation – GS2065/TL265GS

#### **BEFORE YOU BEGIN**

Have the following ready before installation:

- Control panel backup battery
- Battery connection harness
- Batteries for WT5500 2-way wireless keypad
- Screwdriver

Prior to installing a GS2065 and TL265GS, contact your monitoring station to determine if it is a master reseller or visit www.connect24.com and become an authorized dealer. In both instances, you will acquire a Profile Number, Installer ID Number and an Installer Password.

PLEASE NOTE: You need to activate the SIM card and initialize the communicator 24 HOURS BEFORE INSTALLATION (Steps 1).

#### **Summary of Installation Steps**

- Step 1 Initialize an account via Connect 24 Website (www.connect24.com)
- Step 2 Install and wire the communicator to the control panel (on-site)
- Step 3 Load the programming and test for best signal strength location
- Step 4 Program communication options on the control panel via keypad
- Step 5 Test communicator

## Step 1

DSC

Step 1 - Initialize an account via Connect 24 Website (www.connect24.com)

Login to Connect 24 website by using Installer ID and Password and initialize an account

- Select Profile Number
- Select Product Module
- Enter SIM card number
- Enter DNIS number (if necessary)
- Enter Account Code
- Select Supervisory Type (if necessary)
- Enable DHCP (if necessary)
- Enter IP Address (TL260GS/TL265GS only)
- Enter Subnet Mask Address (TL260GS/TL265GS only)
- Enter Gateway Address (TL260GS/TL265GS only)
- Select Rate Plan
- Confirm information and submit activation application

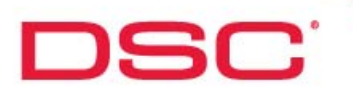

| Step 1                                                                                                    |                                                                                                    |         |
|----------------------------------------------------------------------------------------------------|----------------------------------------------------------------------------------------------------|---------|
| Step 1 – 1                                                                                                    |                                                                                                    |         |
| Select Profile Numb                                                                                                    | Per                                                                                                    |         |
| Connect24 -Initiatize Subscriber - Windows Intern<br>File Edit View Pavorites Tools Help<br>Back - Q · R Q O Search & Fe   | net Explorer provided by TSP Canada                                                                                                    | - 5 ×   |
| Home My Connect24<br>Home My Connect24<br>Installer (60718002) Ma<br>My Details<br>My Subscribers<br>Initialize an Account | english] Francais   Ihou@dsc.com 4 My Settings Logout Contact Us ann Functions Initialize an Account Profile Management: 3306226 - EFT System II No Sup  3306220 - MFT Rx 100 Supervision SIM: 3308229 - EFT Rx Supervision SIM: Next Select Profile |         |
|                                                                                                    | Security   Term and Conditions  Privacy<br>Connect24 @ Copyright 2009                                                                                                    | J       |
| 🗿<br>🔊 Start   🖉 🞯 🗍 🖗 Connect 24 - Initiali 🧿                                                                             | inbox - Microsoft O 👌 Step4 - Paint 🔄 🖉 🖉 🖓 🗮 🖓 🖓 🕷 🖓 🛄 📶                                                                                                    | 2:16 PM |

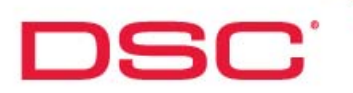

| Step 1                                                                                                    |                                                                       |
|----------------------------------------------------------------------------------------------------|-----------------------------------------------------------------------|
| Step 1 – 2                                                                                                    |                                                                       |
| Select Product Module                                                                                                    |                                                                       |
|                                                                                                    |                                                                       |
| _                                                                                                    |                                                                       |
|                                                                                                    |                                                                       |
|                                                                                                    |                                                                       |
| <ul> <li>2 Connect24 -Initialize Subscriber - Windows Internet Explorer provided by TSP Canada</li> <li>File Edt View Favorites Tools Help</li> <li>(C) Back + (D) - (R) (C) + (C) + (C)</li></ul> |                                                                       |
| Address The https://69.46.97.27/Instaler/InitializeSubscriber/instaler/Id=81900e268b9446cca284a/f0527e2778                                                                                                    | ▼ S Go Links >                                                        |
| Home My Connect24 My Settings Logout                                                                                                    | Contact Us                                                            |
| Installer (50718002) Main Functions<br>My Details Profile                                                                                                    | e an Account                                                          |
| My Subscribers Initialize an Account SIM:                                                                                                    | GS3055 →<br>GS3060<br>GS3060                                          |
|                                                                                                    | TL260CS<br>TL260CS<br>Select Module Number                            |
|                                                                                                    | Security   Term and Conditions  Privacy<br>Connect24 @ Copyright 2009 |
|                                                                                                    |                                                                       |
|                                                                                                    |                                                                       |
|                                                                                                    |                                                                       |
|                                                                                                    |                                                                       |
| 🗃<br>🖉 Start 🛛 🥔 🞯 🗍 🖗 Connect24 - Initiati 🔯 Inbox - Microsoft O ) 🦉 Step5 - Pa                                                                                                    | int 2 ** • • • • • • • • • • • • • • • • •                            |

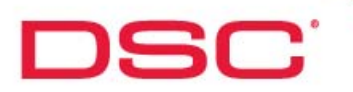

| Step 1                                                                                                    |                                                                                                    |
|----------------------------------------------------------------------------------------------------|----------------------------------------------------------------------------------------------------|
| Step 1 – 3                                                                                                    |                                                                                                    |
| Enter SIM card number                                                                                                    |                                                                                                    |
| Connect24 - Initialize Subscriber - Windows Internet Explorer provided by         File       Edt       Wew Favorites       Tools       Help         Back | TSP Canada     ■ ■ ×       Imagement:     3386229 - EFT Rx Supervision       Profile Management:     3386229 - EFT Rx Supervision |
| My Subscribers<br>Initialize an Account                                                                                                    | SIM: 89302720304076676652                                                                                                    |
|                                                                                                    | Enter SIM Number                                                                                                    |
|                                                                                                    | Security   Term and Conditions  Privacy<br>Connect24 @ Copyright 2009                                                             |
| 🛃 Start 🖉 🚱 🖗 Connect 24 - Initiali 🙆 Samples & Field Tri                                                                                                | 🖉 Step6 - Paint 🛛 🖉 🖉 🖓 🖓 🖉 🛄 📶 2:17 PM                                                                                           |

Step 1

Step 1 – 4

DSC

- Enter DNIS number (if necessary)
- Enter Account Code
- Select Supervisory Type (if necessary)
- Enable DHCP (if necessary)

Note: If DHCP is not selected, manual entries of the IP Address, Subnet Mask Address and Gateway Address are required (next page).

| 2 Connect24 - Initialize Subscriber - Windows Internet Explorer provided by TSP Canada                                                                                                    |              | - 8 x   |
|----------------------------------------------------------------------------------------------------|--------------|---------|
| File Edit View Favorites Tools Help                                                                                                    |              | <u></u> |
| 🔇 Back + 💭 - 🖹 🖉 🕎 🔎 Search 👷 Fevorites 🥙 🔗 + 🌺 🎇 + 🚍 🕁 🇱                                                                                                    |              |         |
| Address 🛃 https://59.46.97.27/Installer/Initalce/SubscriberNextPage/installer/Id=1980e258b9446cca284a70527e2f788pageNumber=0                                                                                                    | 💌 🔁 Go       | Links » |
| CONNECT 24 <sup>-</sup> COMMUNICATIONS     Englishi Francais   Ihou@dsc.com       Home     My Connect24     My Settings     Logout       Contact Us                                                                                                    |              |         |
| Installer (60718002) Main Functions Initialize an Account - Basic Programming My Details DNIS 00030 Enter DNIS                                                                                                    |              |         |
| My Subscribers Account Code 8120                                                                                                    |              |         |
| Initialize an Account Supervisory 200 Second                                                                                                    |              |         |
| DHCP Option                                                                                                    | e            |         |
| Done Start Ø Po Point Samples & Field Tri V Step7 - Paint Ø Point Ø Point | 🔒 🍘 Internet | 2:18 PM |

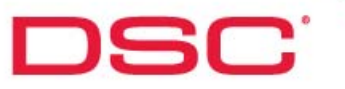

## Step 1

- Step 1 5 (only available if DHCP is not selected)
- Enter IP Address (TL265GS only)
- Enter Subnet Mask Address (TL265GS only)
- Enter Gateway Address (TL265GS only)

| 2 Connect24 -Initialize Subscriber - Windows Internet Explorer provided by                          | TSP Canada                                                            |             | - 8 ×          |
|----------------------------------------------------------------------------------------------------|-----------------------------------------------------------------------|-------------|----------------|
| File Edit View Favorites Tools Help                                                                 |                                                                       |             | 27             |
| 🔇 Back • 🕥 - 💌 😰 🚮 🔎 Search 🤺 Favorites 🕢 🍰 • 灅                                                     | 🔒 • 🖂 📙 🛍                                                             |             |                |
| Address 🗃 https://69.46.97.27/Installer/InitializeSubscriber?installerId=81980e268b9446cca28        | 4a7f0527e2f78                                                         | <u> </u>    | 🔰 Go 🛛 Links 🌺 |
| CONNECT 24 <sup>-</sup><br>COMMUNICATIONS English Francais   Ihoud<br>Home My Connect24 My Settings | Edsc.com<br>Logout Contact Us                                         |             | ×              |
| Installer (50718002) Main Functions<br>My Details                                                   | Initialize an Account - Ethernet Programming                          | IP Address  |                |
| My Subscribers                                                                                      | Gateway 0.0.0.0                                                       |             |                |
|                                                                                                    | Previous Next                                                         | Subnet Mask |                |
|                                                                                                    | Security   Term and Conditions  Privacy<br>Connect24 @ Copyright 2009 |             |                |
|                                                                                                    |                                                                       | Gateway     |                |
|                                                                                                    |                                                                       |             |                |
|                                                                                                    |                                                                       |             | -              |
| 🗃 👔 Start 📔 🔊 🕜 🏹 🖗 Connect 24 - Initiali 💿 Samples & Field Tri                                     | 谢 Step6 - Paint                                                       |             | net            |

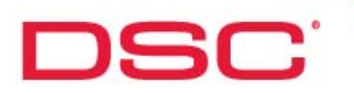

| Ste                                                                            | ep 1                                                                                                    |                                                                                                    |
|--------------------------------------------------------------------------------|----------------------------------------------------------------------------------------------------|----------------------------------------------------------------------------------------------------|
| Step 1                                                                         | - 4                                                                                                    |                                                                                                    |
| • Sele                                                                         | ct Rate Plan                                                                                                    |                                                                                                    |
| Connect 24 - Initi<br>File Edit View Pa<br>Back • O -<br>Address in https://60 | ializa Subscriber - Windows Internet Explorer provided by TSP Canada<br>workes Tools Heb                                                                                                    | _ ∂ ×<br>A                                                                                                    |
|                                                                                | Installer (50718002) Main Functions Ny Details Ny Subscribers Initialize an Account Initialize an Account Initialize Account Initialize Account Initialize Account Initialize Ac |                                                                                                    |
|                                                                                | Security   Term and Conditions  Privacy<br>Connect24 @ Copyright 2009                                                                                                    |                                                                                                    |
|                                                                                |                                                                                                    |                                                                                                    |
|                                                                                |                                                                                                    | ×I                                                                                                    |
| Done                                                                           | 🛛 🖉 Connect 24 - Initiali 🗿 Samples & Field Tri 👔 Step8 - Paint                                                                                                    | Internet       Internet       Internet |

GS2065/TL265GS Technical Training Guide

## DSC

### Installation

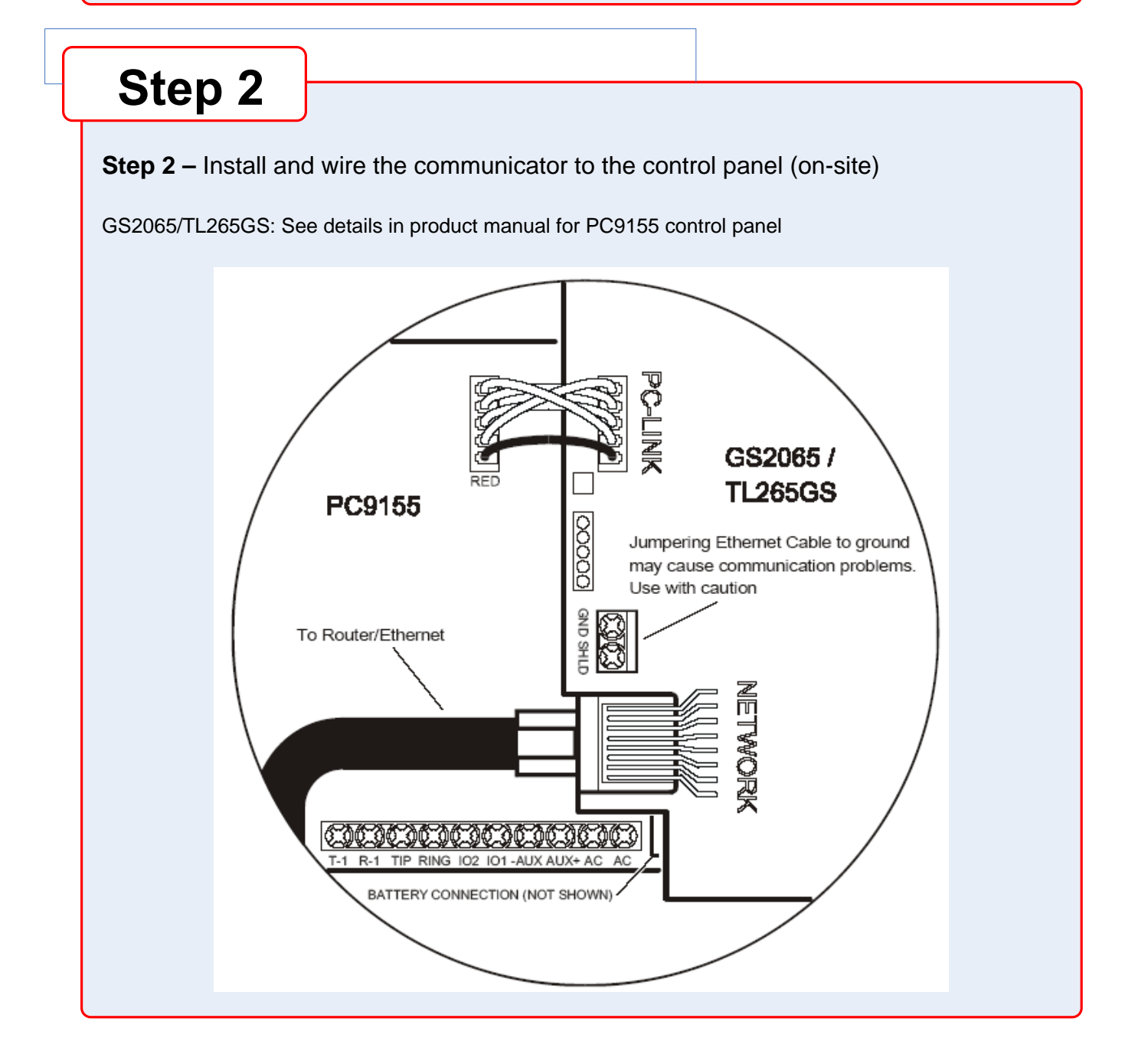

#### GS2065/TL265GS Technical Training Guide

## Step 3

DSC

#### Step 3 – Load the programming and test for best signal strength location

Ensure the SIM card is inserted Power up the control panel

The communicator will be programmed by loading the pre-programmed configuration from Connect 24 automatically

Check Green LEDs. You must achieve full or medium signal strength. See details in product manual If signal strength is poor, must relocate the control panel or use an external extension antenna kits

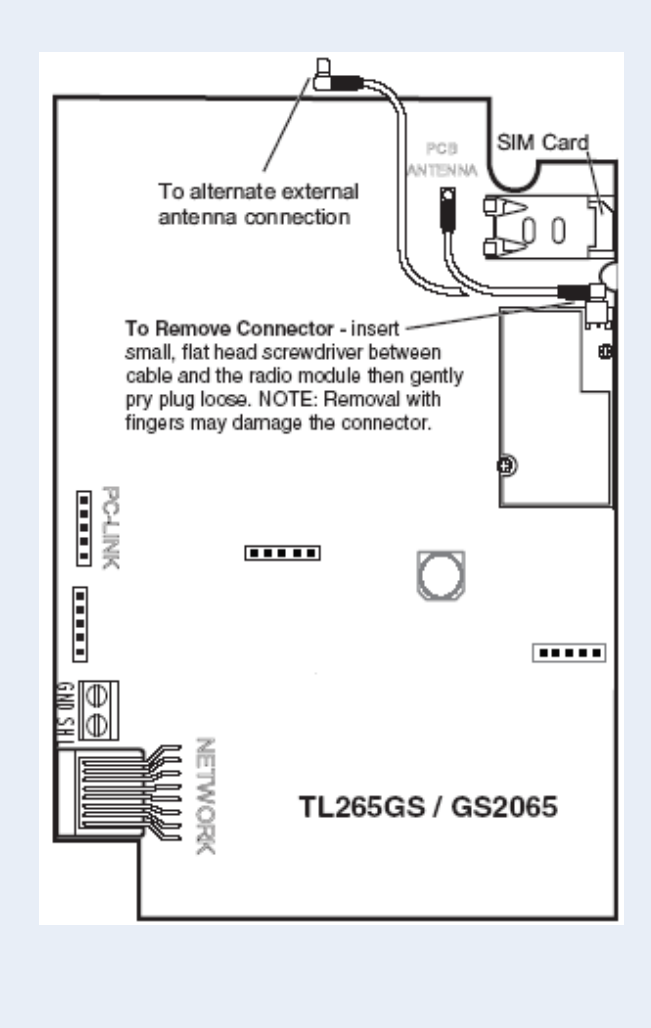

#### GS2065/TL265GS Technical Training Guide

DSC

| <b>O</b> ( <b>I</b> |         |                         |                                                                                                    |
|---------------------|---------|-------------------------|----------------------------------------------------------------------------------------------------|
| Step 4              | 4       |                         |                                                                                                    |
| Step 4 – Prog       | gram    | communication opt       | ions on the control panel via keypad                                                                             |
| GS2065/TL2          | 265GS   | with PC9155 control pan | el                                                                                                    |
| 0                   | [301],  | [302], [303], [305]     | <ul> <li>Program Communication Path</li> <li>DCAA - Internal (Ethernet 1, Ethernet 2, GPRS 1, GPRS 2)</li> </ul> |
|                     |         |                         | DCBB - Ethernet Receiver 1                                                                                       |
|                     |         |                         | DCCC - Ethernet Receiver 2 (backup)                                                                              |
|                     |         |                         | DCDD - GPRS Receiver 1                                                                                           |
|                     |         |                         | DCEE - GPRS Receiver 2 (backup)                                                                                  |
| 0                   | [350] c | option:                 | Program Communication Format (Communicator)                                                                      |
|                     |         |                         | • (If Option [301] (above) is set to DCAA, Option [350] must be set to SIA, sub-option 5)                        |
| 0                   | [351] t | o [376] options:        | Program Call Direction                                                                                           |
| 0                   | [382] 0 | option:                 | Enable T-LINK Interface (Option [5])                                                                             |
| 0                   | [383] ( | option:                 | Program Back up Communication                                                                                    |
| 0                   | [167] c | option:                 | Enable Communication Wait For ACK (Set to 60 seconds)                                                            |
| 0                   | [401] c | option:                 | Enable DLS Session Through GPRS or Ethernet (Option<br>[1])                                                      |

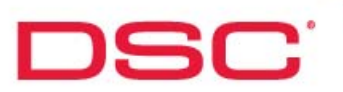

## Step 5

#### Step 5 – Test communicator

- 1. Disconnect incoming phone line from TIP and RING on the control panel
- 2. Verify that LED 2 is on, this indicate that the unit is active
- 3. Create an alarm transmission
- 4. Verify alarm transmission by calling monitoring station
- 5. Re-connect the phone line, if necessary

For back-up communication applications, perform steps 1 to 5 For primary communication applications, perform steps 3 and 4 only

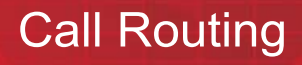

DSC

| Communicator Controlled Call Routing<br>– Backup (dual-path)<br>– Redundant (dual-path) |
|-----------------------------------------------------------------------------------------|
| Required Programming                                                                    |
| Panel Sections [301], [302],[303] and [305]                                             |
| <ul> <li>Any of them could be programmed as DCAA</li> </ul>                             |
| Communicator Sections [005]                                                             |
| Option [4] - Primary and backup path                                                    |
| [ON]: GPRS path primary, Ethernet path backup                                           |
| [OFF]: Ethernet path primary, GPRS path backup                                          |
| Option [5] - Redundant between GPRS path and Ethernet path                              |
| [OFF]: Disable redundancy                                                               |
| [ON]: Enable redundancy                                                                 |

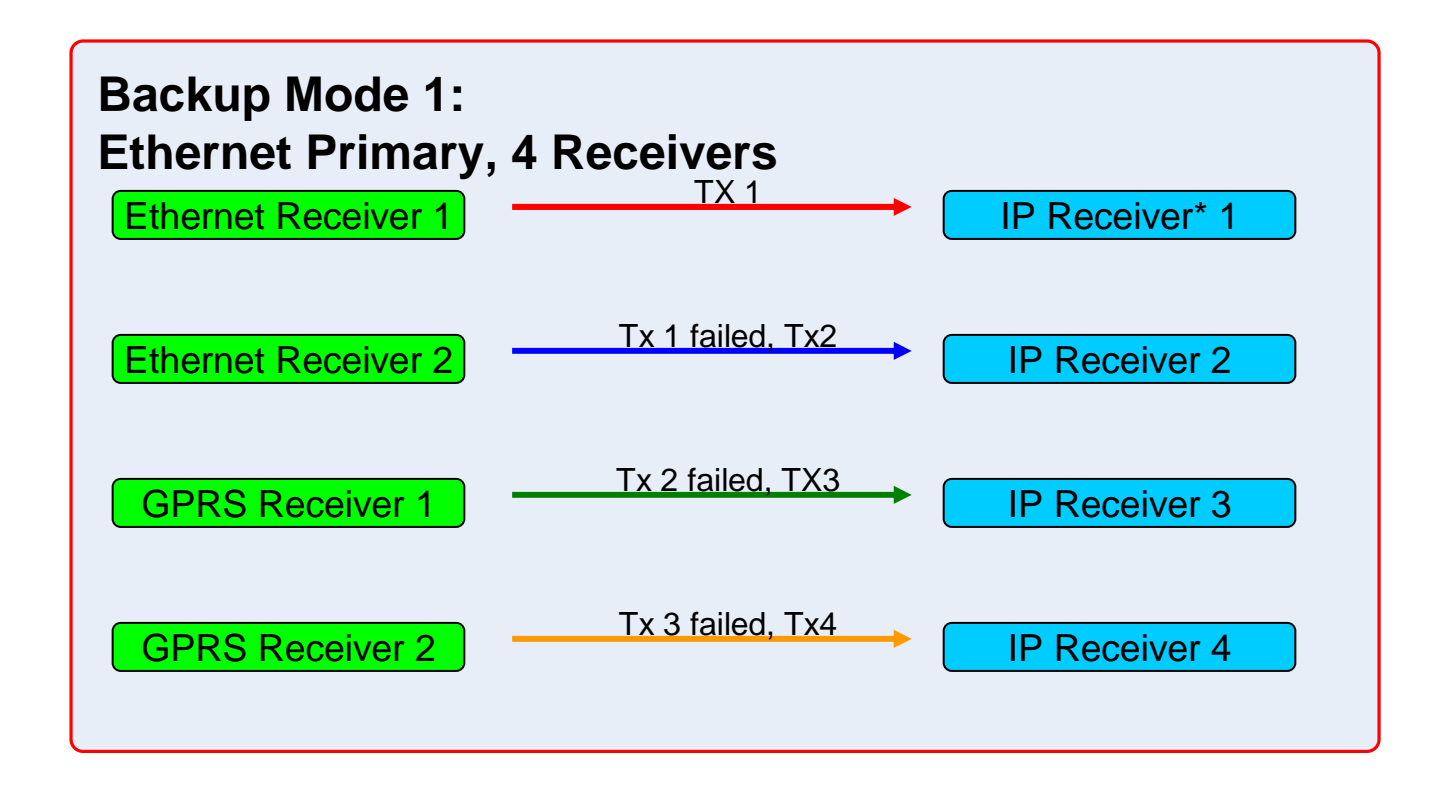

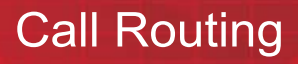

DSC

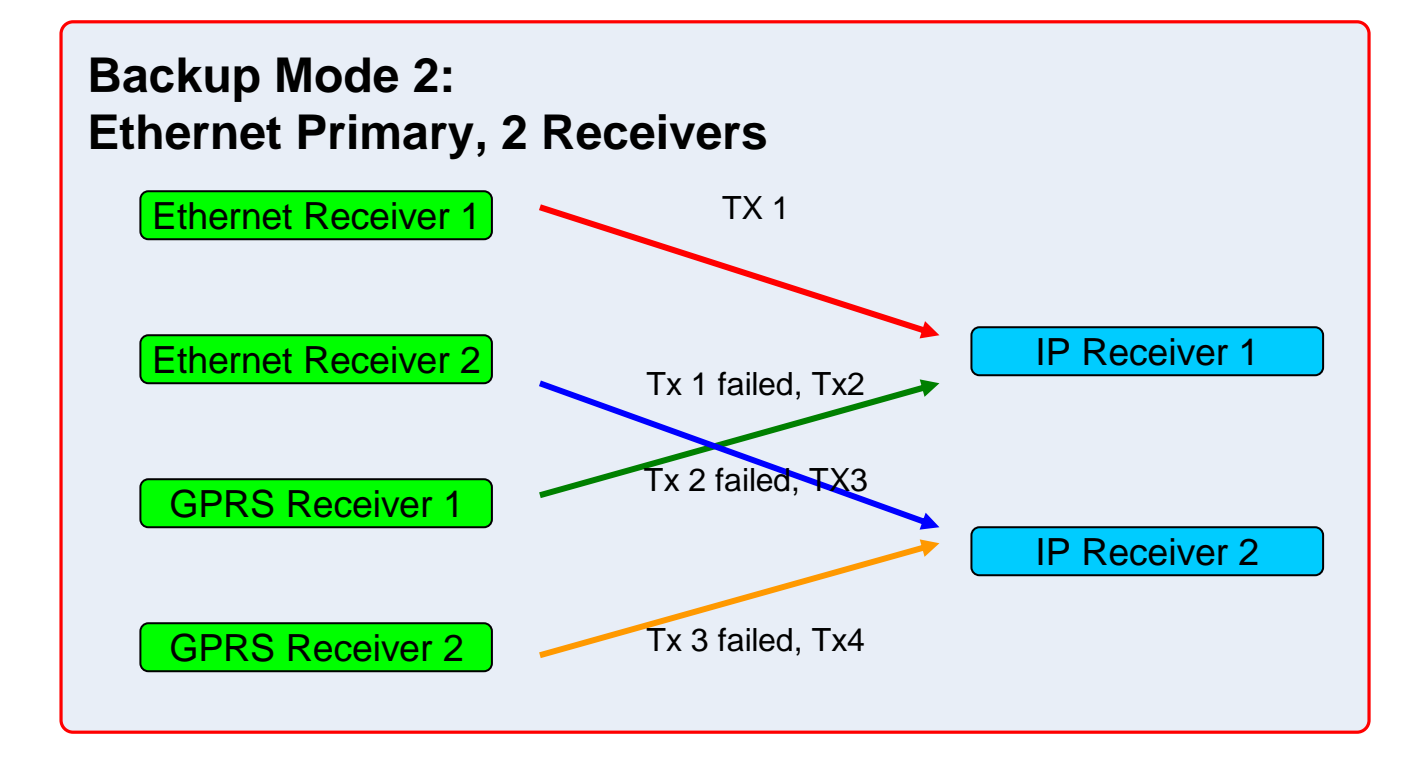

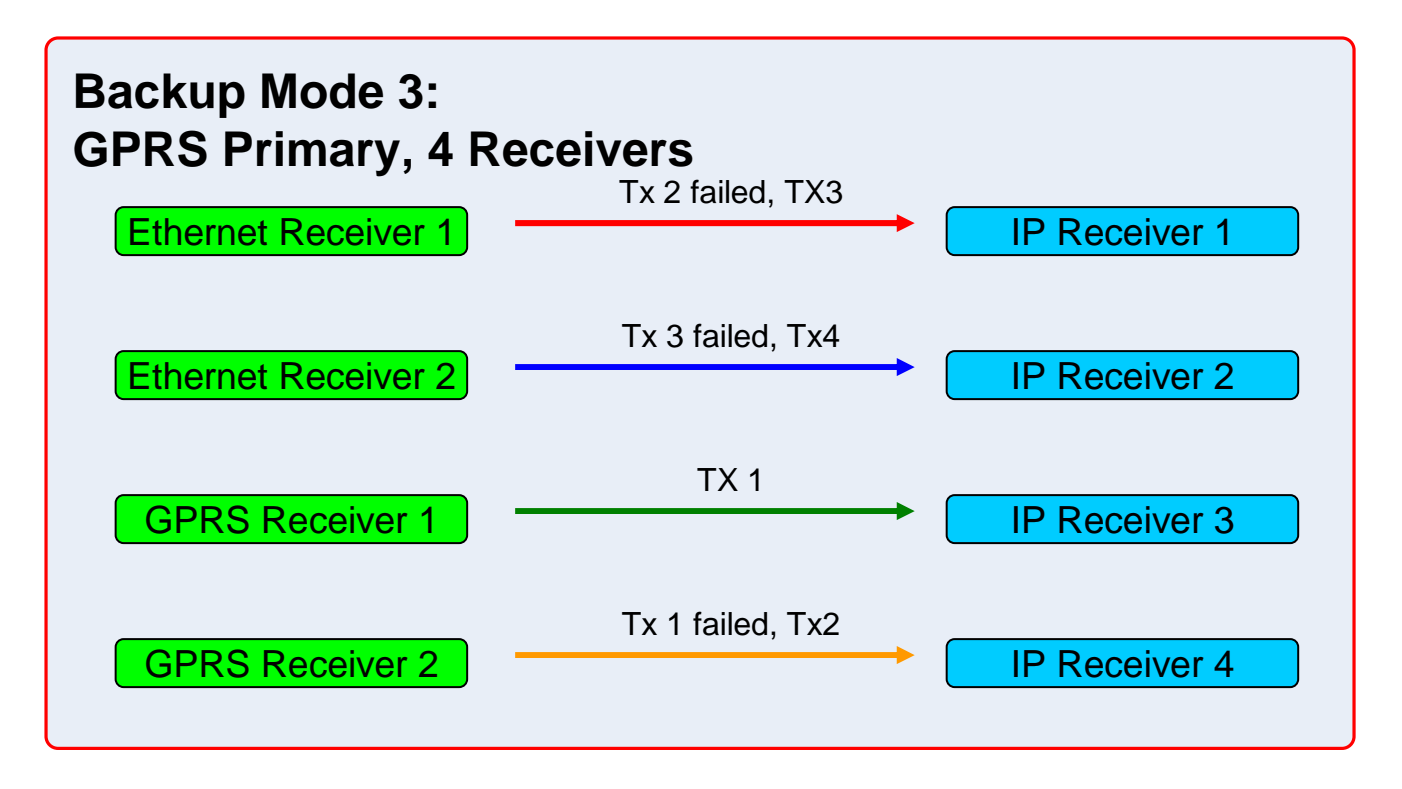

#### GS2065/TL265GS Technical Training Guide

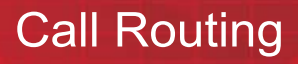

DSC

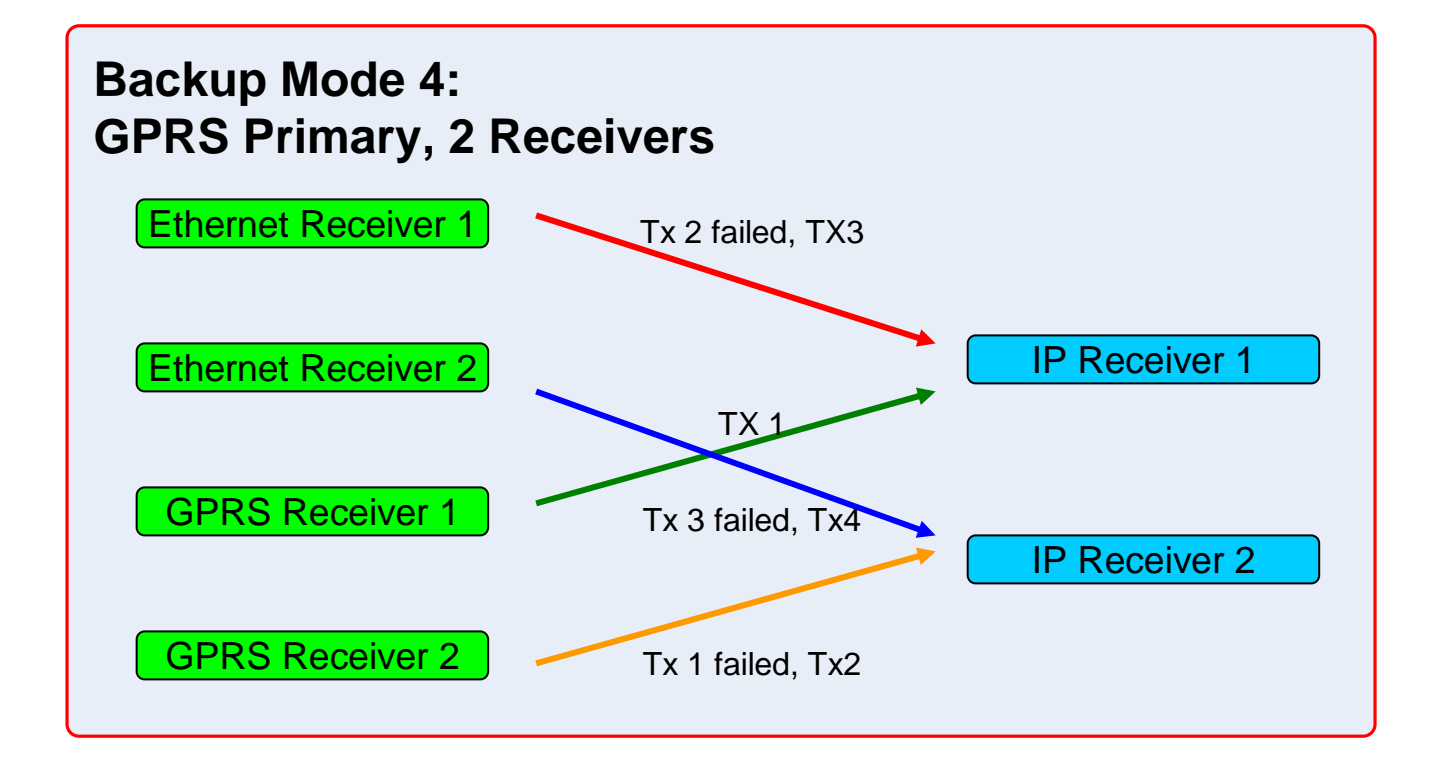

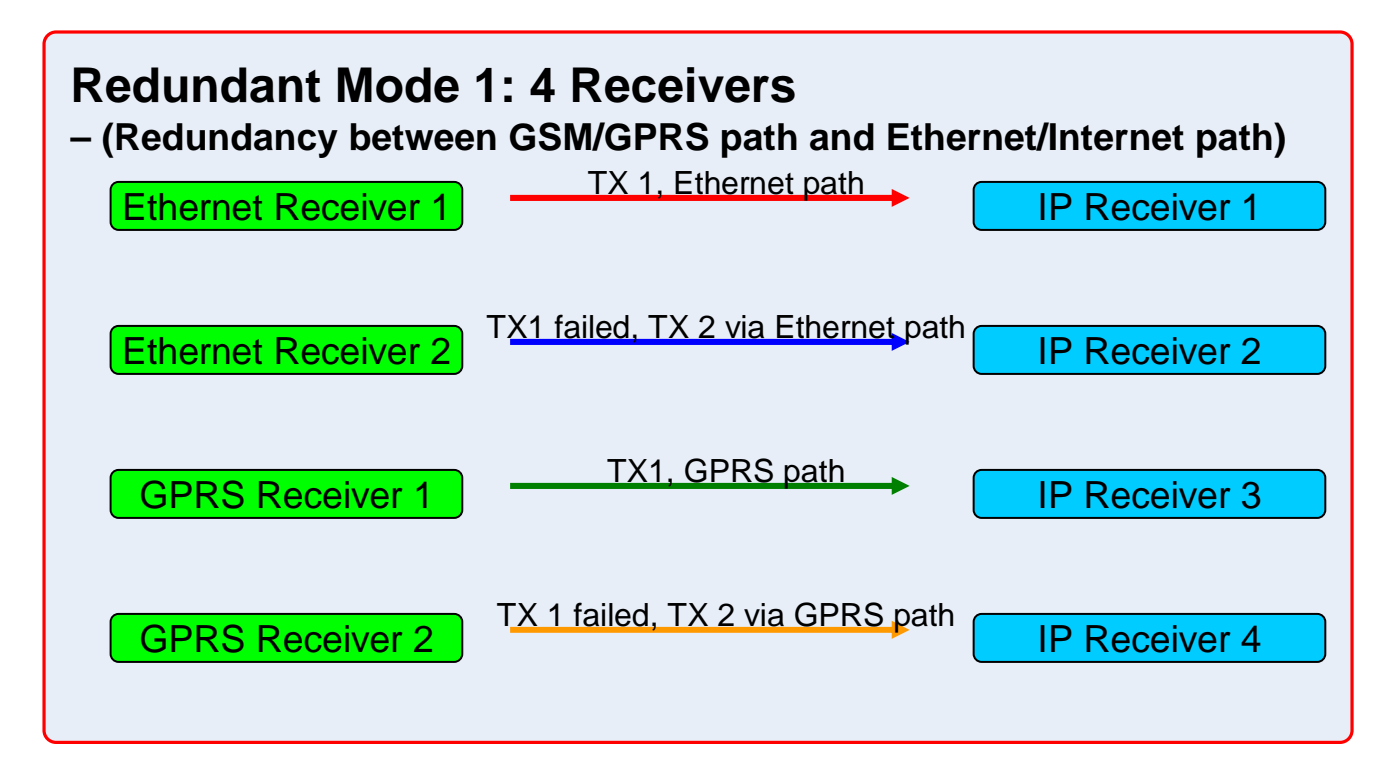

#### GS2065/TL265GS Technical Training Guide

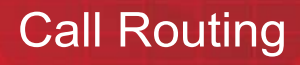

DSC

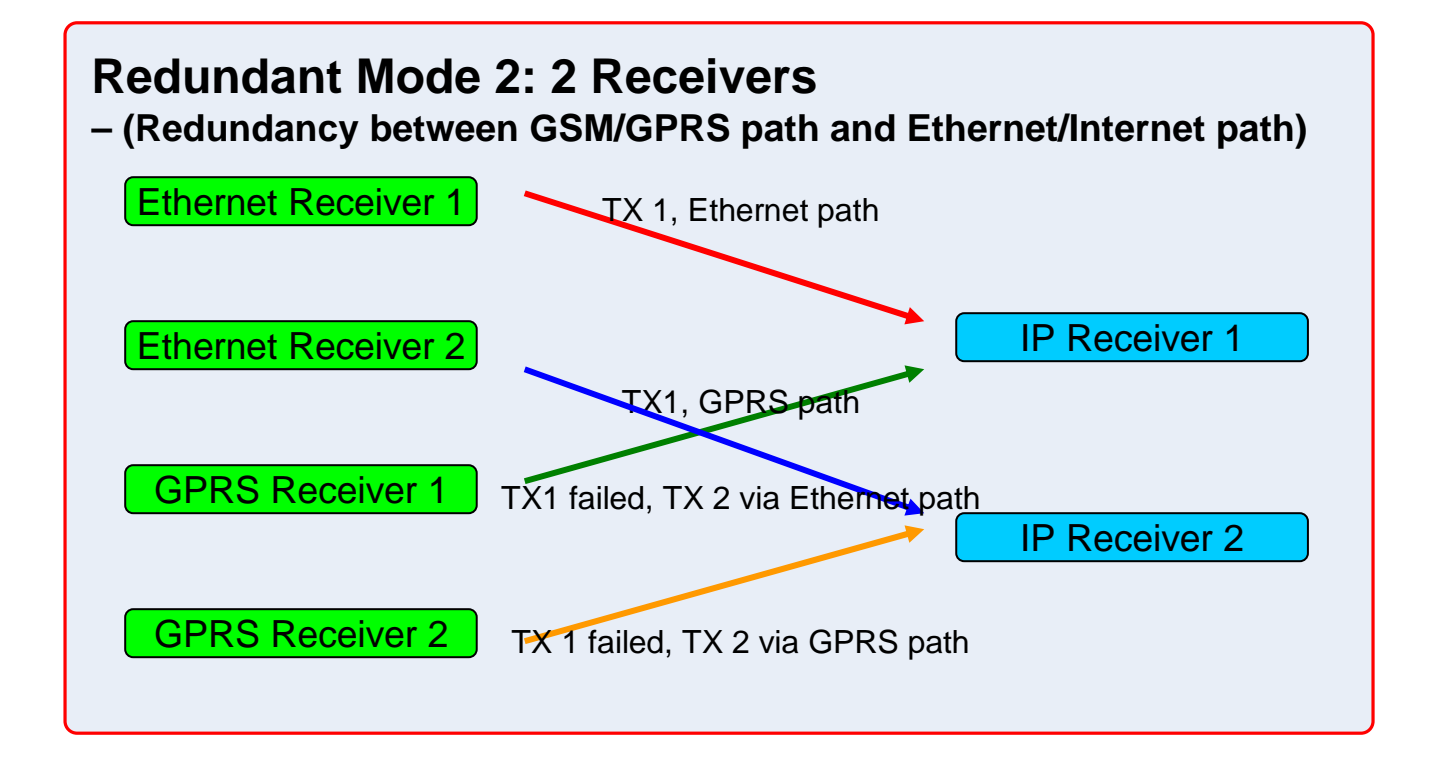

GS2065/TL265GS Technical Training Guide

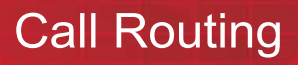

DSC

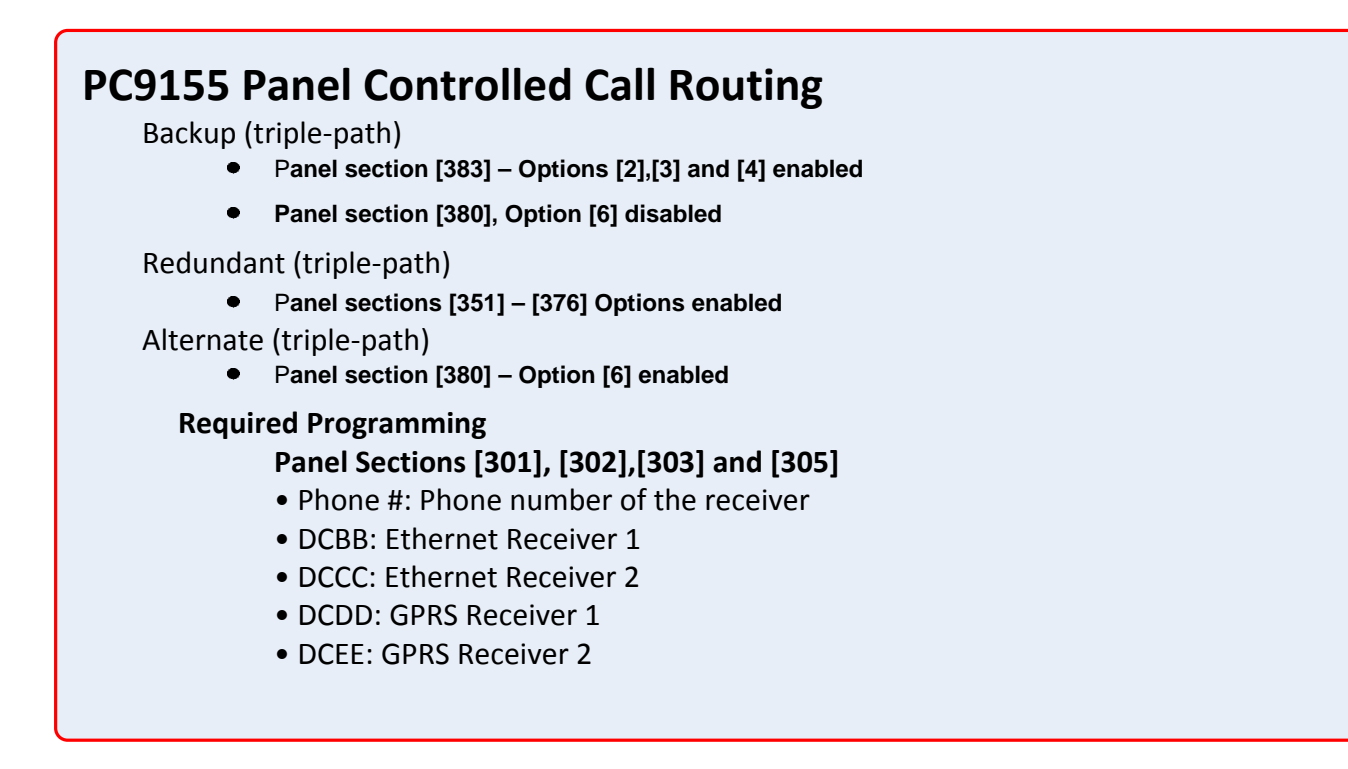

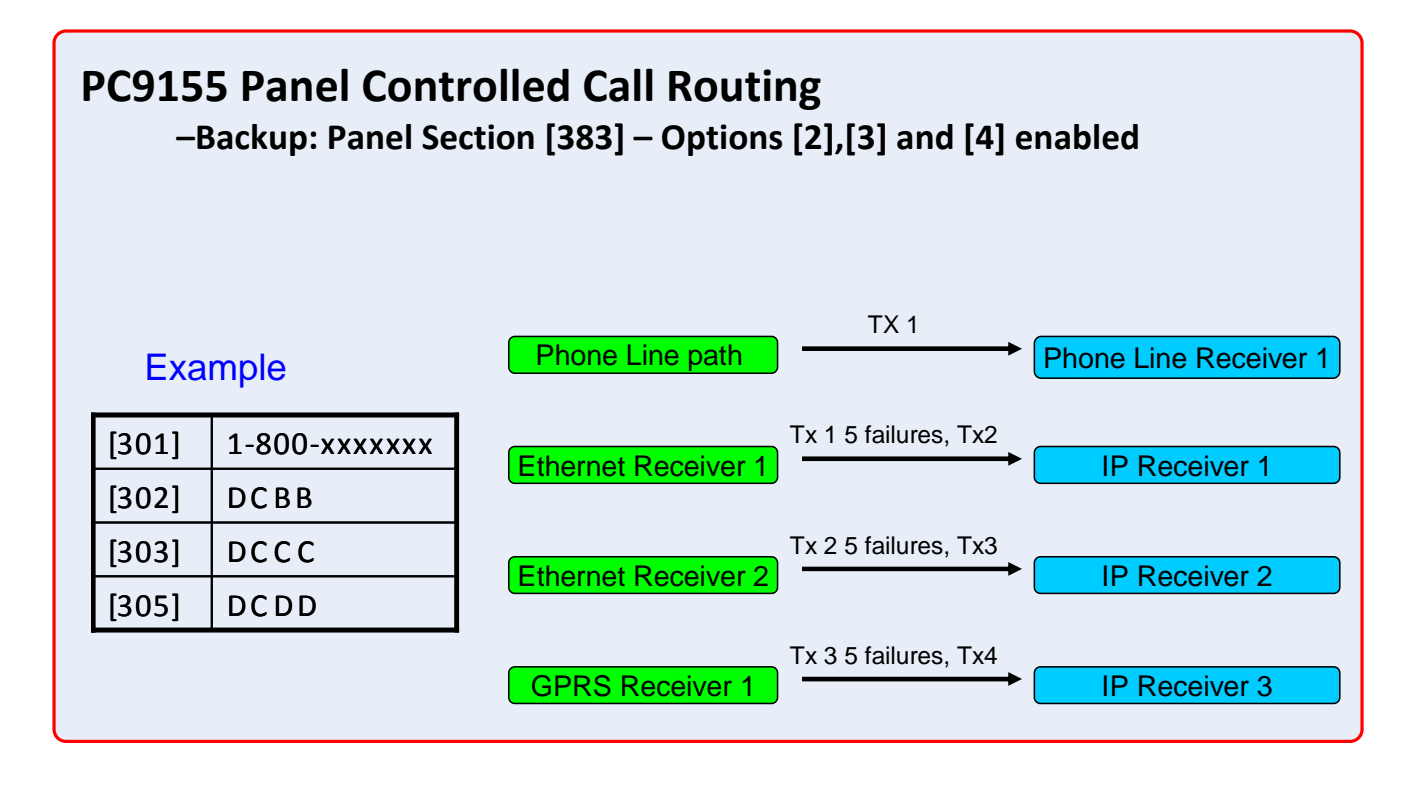

#### GS2065/TL265GS Technical Training Guide

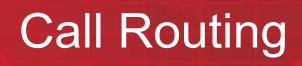

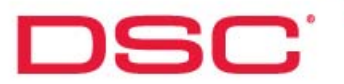

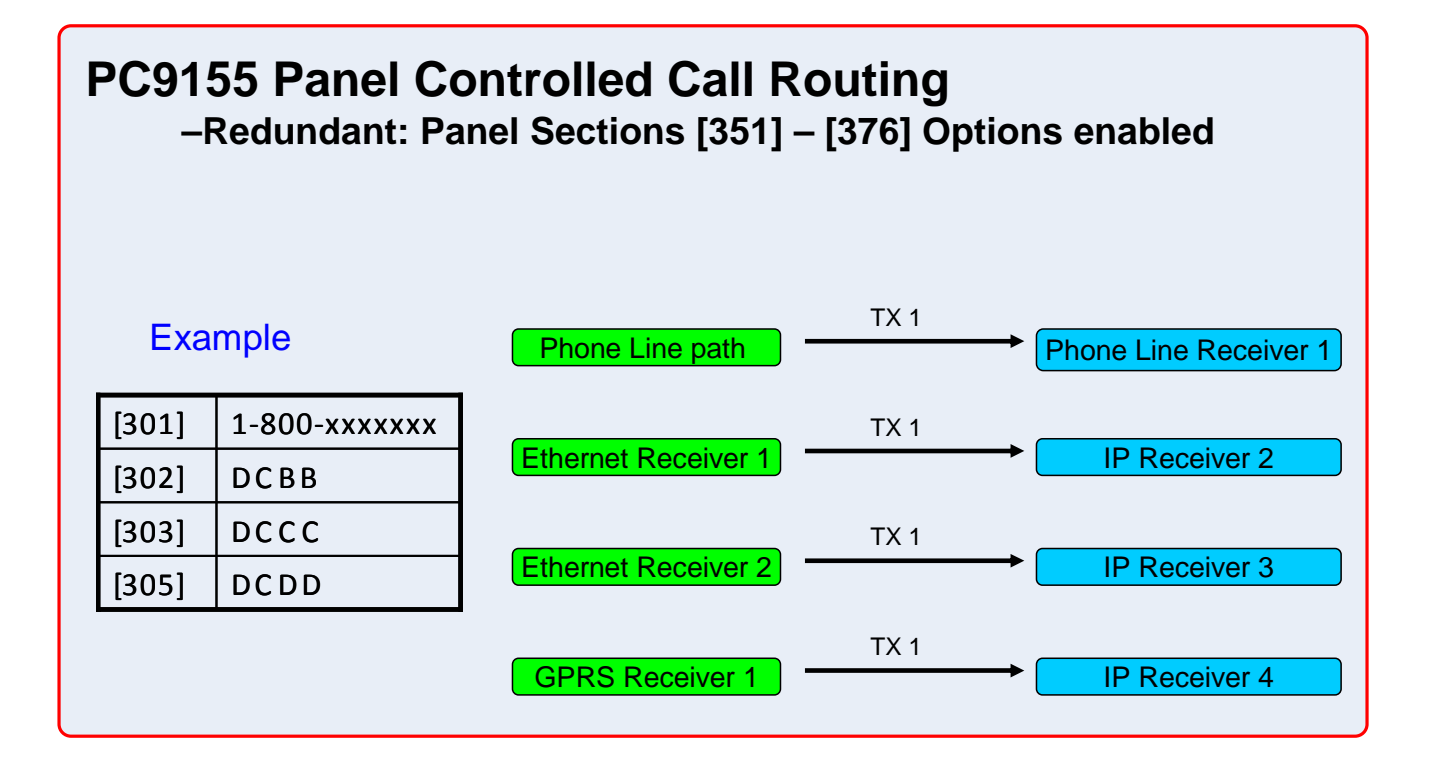

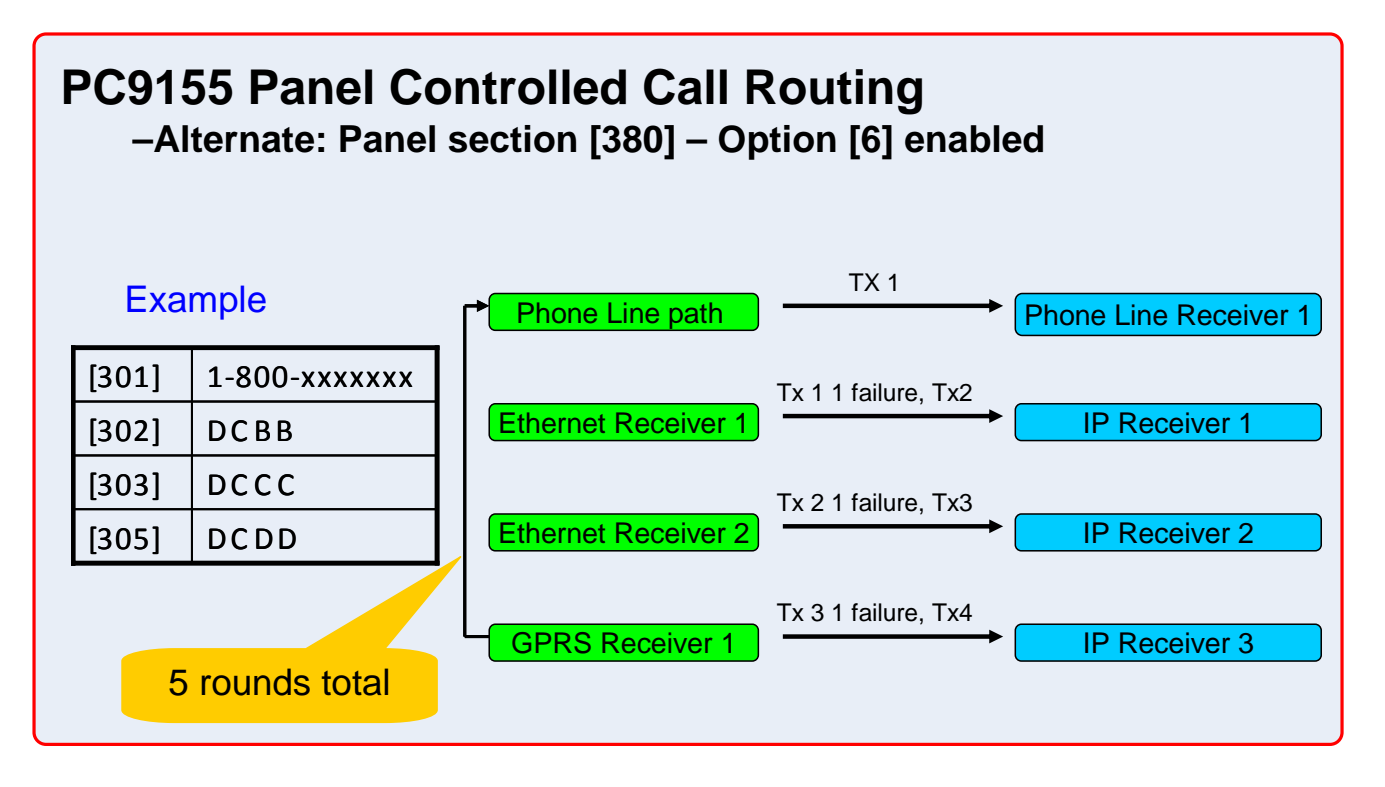

#### GS2065/TL265GS Technical Training Guide